## JUNTA DE ANDALUCIA JUNTA DE ANDALUCIA IES AL-MUDEYNE DPTO. INFORMÁTICA IES AL-MUDEYNE DPTO. INFORMÁTICA

- 1) Abre el OpenOffice "Calc" y crea el archivo "notas.ods"
- 2) Copia la siguiente tabla en dicho archivo:

| N° | Apellidos        | Nombre      | T1  | T2 | T3  | T4  | T5 | Trabajos | Actitud | Práctico Nota | FSJ | Observaciones             |
|----|------------------|-------------|-----|----|-----|-----|----|----------|---------|---------------|-----|---------------------------|
|    | Duque Gutiérrez  | Elena       | 8   | 7  | 6,5 | 10  | 8  |          | 10      | 6             | 2   | Buen comportamiento       |
|    | Gómez González   | Celia       | 8   | 5  | 7   | 0   | 2  |          | 3       | 0,5           | 3   | Ha falta varios días      |
|    | Ramos Romero     | Antonio     | 9   | 9  | 7   | 8   | 1  |          | 10      | 5             | 0   |                           |
|    | Valle Rincón     | Manuel      | 8   | 5  | 7   | 7   | 9  |          | 10      | 5             | 0   |                           |
|    | Pérez Gómez      | Jesús Maria | 10  | 10 | 10  | 10  | 5  |          | 10      | 6,5           | 0   |                           |
|    | Gutiérrez García | Anastasia   | 6   | 4  | 7   | 2,3 | 5  |          | 9       | 2,2           | 0   |                           |
|    | Rubio López      | Paulina     | 5,5 | 5  | 5   | 5,5 | 3  |          | 5       | 5             | 1   | Trabaja lo justo en clase |

- 3) Calcula la columna "Trabajos". Esta columna será la media de los cinco trabajos realizados (T1..T5)
- 4) Enumera la columna "N°" (hazlo como en ejercicios anteriores, es decir, usando fórmulas)
- 5) Calcula la columna "Nota". La "Nota" estará formada por un 40% de la columna "Trabajos", un 40% de la columna "Práctico" y un 20% de la columna "Actitud". Si <u>alguna</u> de las columnas o bien de "Trabajos" o bien de "Práctico" no superase el 5 se tendría como nota final("Nota") la menor nota de las dos.
- 6) Calcula en otras celdas cuál es la nota mínima, cuál es la nota máxima, cuál es la media, cuántos aprobados hay y cuanto suspensos se han obtenido
- 7) Realiza una gráfica en la que aparezcan reflejados <u>el porcentaje</u> de suspensos y aprobados. Selecciona un diagrama de círculos.
- 8) Vamos a crear un estilo en el cual aparezca el fondo en gris oscuro y las letras en blanco. Para conseguirlo seguir los siguientes pasos:
  - a) Coger una celda vacía y ponerle el siguiente formato: fondo gris y letras en blanco. Una vez seleccionadas dichas características dejar seleccionada dicha celda.

## EJERCICIO N º: C4 Página nº 2/2

- b) En menú de opciones realizar la siguiente secuencia: "Formato>Estilo y formato"
- c) En la nueva ventana que aparece seleccionar el icono "Nuevo estilo a partir de selección" (si no sabes dónde está el icono explora en la nueva ventana hasta que aparezca la etiqueta de ayuda mencionada)
- d) Pon como nombre de estilo "fondoGris"
- 9) Ahora se va a utilizar el nuevo estilo creado.

Para ello tendrán que aparecer con ese formato aquellas filas donde el alumno no haya aprobado la asignatura (es decir, el valor de "Nota" será menor a cinco). Para ello realizar la siguiente secuencia:

a) Selecciona la columna "Nota"

b) Realiza la siguiente secuencia en el menú "Formato>Formato condicional..."

c) Selecciona como estilo de celda "fondoGris" y como condición "Valor celda menor que 5"

10)Genera el archivo PDF y ya estará finalizado el ejercicio.